## ●Firefoxをご利用の場合

※履歴の削除を行う前に、必ずmadreamCloudからログアウトしてください。

- <履歴の削除手順>
  - 1、Firefoxを起動して、メニュー **■**をクリックします。

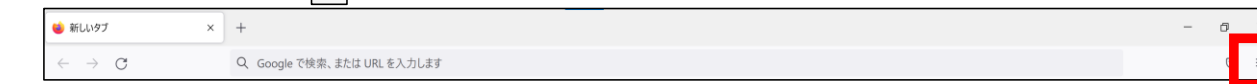

2、「設定」をクリックし、開いた画面左側の「プライバシーとセキュリティ」パネルを選択します。

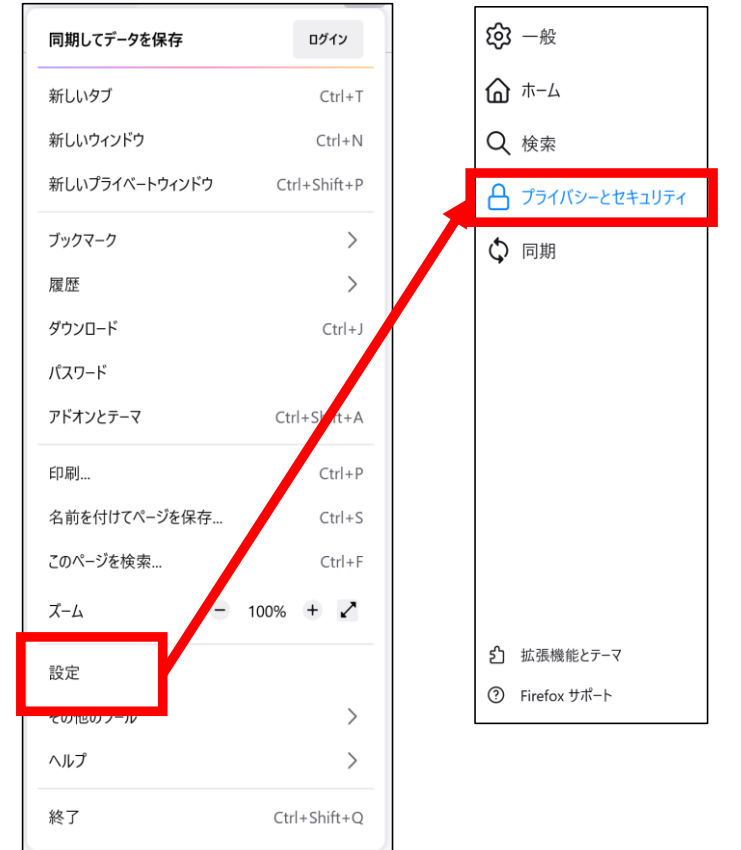

3、「Cookieとサイトデータ」内セクションにて、「データを消去…(L)」をクリックします。

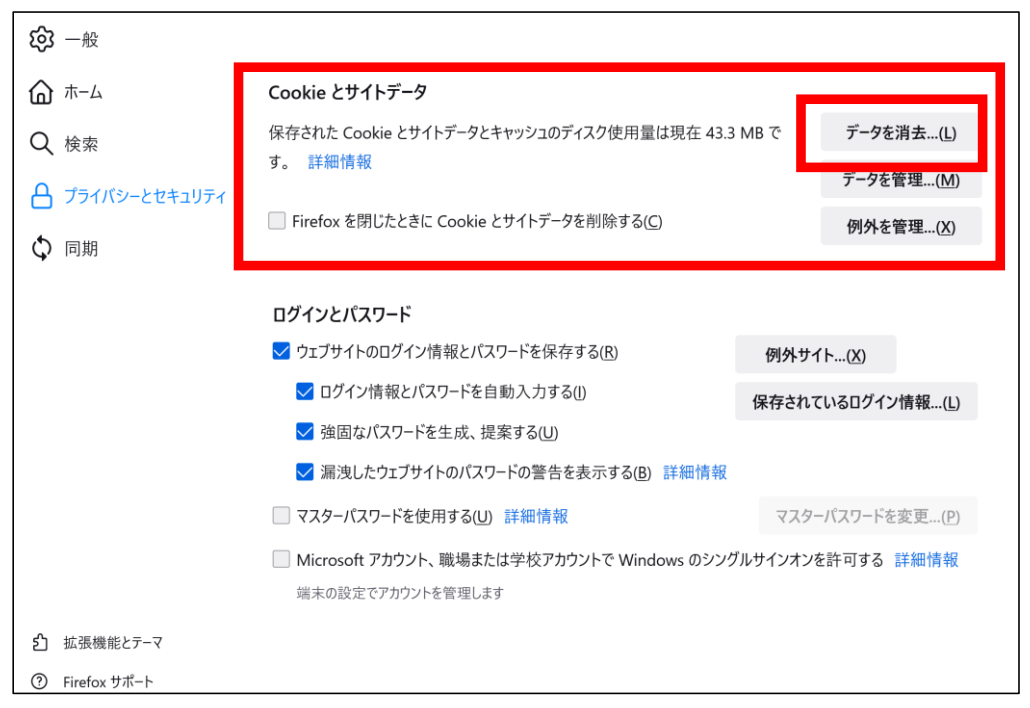

- 4、開いたダイアログ内の「ウェブコンテンツのキャッシュ」にチェックを入れます。
- 5、[消去(L)]をクリックします。

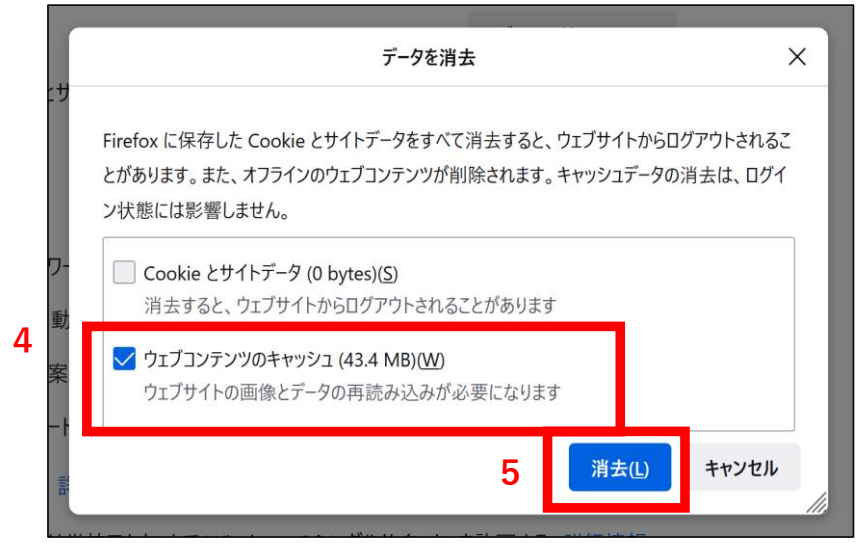

- 6、消去が完了すると、「データを消去」ダイアログが閉じます。Firefoxをすべて閉じ、開きなおしてください。
- \*より詳細な設定や内容をご確認いただく場合は、下記のmozillaサポートページをご覧ください。 URL: <u>https://support.mozilla.org/ja/kb/how-clear-firefox-cache</u>